# E-POSTER UPLOAD GUIDELINES

# Instructions for e-poster submission

# HOW DO I PREPARE MY E-POSTER?

You must first prepare a poster prior to uploading your e-poster

### Step 1:

Prepare a **one page** poster document in power point or word document. You may download a template to prepare an e-poster.

In order to download the e-poster template please use one of this templates: (click to download)

| PI PI                                                                                                    | OSTER TITLE          |  |  |  |
|----------------------------------------------------------------------------------------------------|----------------------|--|--|--|
| ( Muthor's                                                                                                    | Name: font size 8-25 |  |  |  |
| Affiliation: font size 8 -19                                                                                                    |                      |  |  |  |
| ABSTRACT                                                                                                    | RESULTS              |  |  |  |
| The life/south size 12.553.02/or 10:15 argues,<br>nate)<br>nate)<br>incommodiations (spectraling, Ano, Imos Yan-<br>incommodiations) (spectraling, Ano, Imos Yan-<br>hourse)<br>the is only a template. All content may be modified | lest                 |  |  |  |
| METHODS                                                                                                    |                      |  |  |  |
| Add text, pictures, tables or charts<br>foot size for tables or thirt 8 - 15px<br>Pictures resolution 300 disi                                                                                                    |                      |  |  |  |
| For any section the font see is relative. If inserted<br>text does not fill the current section, then font size<br>must be increased.<br>Also the layout, number of sections and titles could<br>be modified as you down.           |                      |  |  |  |
| Font size should be minimum 8 points.<br>Use contracting colors to enhance the readability of<br>poster. Don't use similar colors. (A blue text over a<br>dark blue background)                                                     |                      |  |  |  |
|                                                                                                    | CONCLUSIONS          |  |  |  |
|                                                                                                    | text                 |  |  |  |
| For example<br>Picture with at least 1000x1000 pixels<br>size                                                                                                    |                      |  |  |  |
|                                                                                                    |                      |  |  |  |
| REFE                                                                                                    | RENCES               |  |  |  |
| text                                                                                                    |                      |  |  |  |
|                                                                                                    |                      |  |  |  |
|                                                                                                    |                      |  |  |  |
|                                                                                                    |                      |  |  |  |

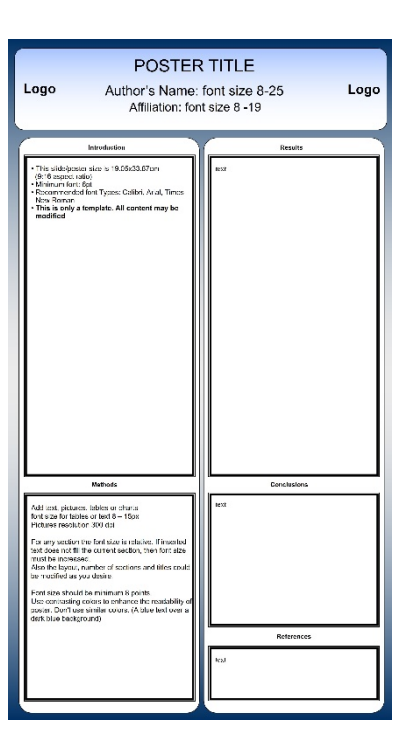

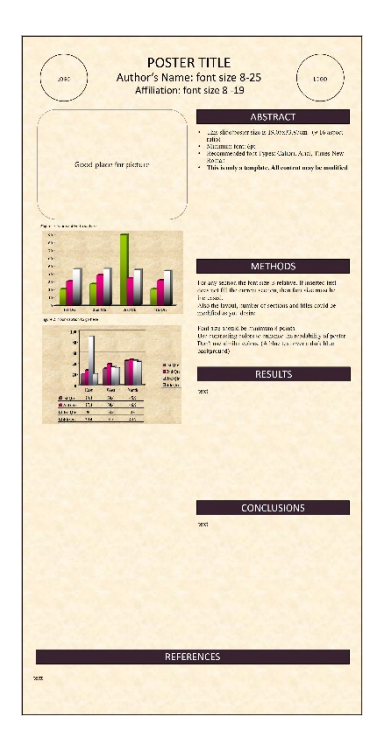

## Step 2:

Turn your document into PDF format.

- All e-posters should be prepared in English.
- Layout: Portrait (vertical orientation)
- Poster Size:
  - Pixels: Minimum recommended size (format W x H) is 1125 x 2000px and maximum is 2250 x 4000px.
  - In cm: 19.05cm width and 33.87cm height
  - Format: 9:16
  - o DPI 300 pixels/inch
- File Size: Maximum file size is 4 Megabytes (4MB).
- File Format: Save your file as a PDF for quick and easy upload.
- Media: Images/photos, graphs and tables can be included in the e-poster.
- Multimedia: Videos can be included in the e-poster. (in order to embed movies inside PDF please use Adobe Acrobat Pro and only mp4 files are accepted encoded with h264 codec)

## **HOW DO I UPLOAD MY E-POSTER?**

#### Step 1:

Open your internet browser (preferable Chrome, Firefox or Safari) and go to the e-poster submission site.

#### Step 2:

Enter your personal access information (username and password). The personal access information has been provided to you through email. Click on "Log-in".

The system use requires authentication credentials. Please log in with username and password provided to you by email in order to upload your E-Poster. If you don't have your credentials, please contact us: support@simul-europe.com

| Usemame:  |                |
|-----------|----------------|
| Password: |                |
| L.        | ogin Cancel    |
| R         | lemember Login |
| Rese      | t Password     |

#### Step 3:

Once you log in the system, you will be able to see the poster(s) you have to upload. To do this, please click the "Edit" button that will allow you to upload the file(s) and make any other changes

|      | Welcome Yaniv Fink,<br>For support please contact: support@simul-europe.com                                                     |           |           |           |
|------|----------------------------------------------------------------------------------------------------|-----------|-----------|-----------|
|      | By Uploading the poster(s), you agree to the Terms & Conditions                                                                 |           |           |           |
|      | Poster Name                                                                                                    | File      | Video     | Sound     |
| Edit | AUTOMATIC CONTROL OF BLOOD GLUCOSE LEVELS BY MODULATING RELEASE RATES OF INSULIN GLARIGNE FROM IT'S SUBCUTANEOUS INJECTION SITE | View File | Play now! | Play now! |
| Edit | STUDY DESIGN OF RANDOMIZED, ADAPTIVE TRIAL IN ADULT AND PEDIATRIC PATIENTS WITH TYPE 1                                          |           |           |           |

## Step 4:

Check all details of your e-poster and click "Next"

|                                                      | 2                                    | 3                                         |  |
|------------------------------------------------------|--------------------------------------|-------------------------------------------|--|
| POSTER SETUP                                         | ALLOWANCE                            | UPLOADS                                   |  |
|                                                      | POSTER INFO                          |                                           |  |
|                                                      | Check and/or update detai            | ls                                        |  |
| Poster Number                                        |                                      |                                           |  |
| 1                                                    |                                      |                                           |  |
| AffiliationsPoster Title                             |                                      |                                           |  |
| AUTOMATIC CONTROL OF BLOOD GLUCOSE<br>INJECTION SITE | LEVELS BY MODULATING RELEASE RATES C | OF INSULIN GLARIGNE FROM ITS SUBCUTANEOUS |  |
| Authors Name                                         |                                      |                                           |  |
| Yaniv Fink, George Gir                               |                                      |                                           |  |
| Affiliations                                         |                                      |                                           |  |
| Germany Simul Europe                                 |                                      |                                           |  |
| Keywords                                             |                                      |                                           |  |
| some keywords                                        |                                      |                                           |  |
| Торіс                                                |                                      |                                           |  |
| CLOSED-LOOP SYSTEM AND ALGORITHM                     |                                      |                                           |  |
|                                                      |                                      |                                           |  |

#### Step 5:

If you would like to give permission for other participants to download a copy of your e-poster (in PDF format), please make sure there is a check mark next to "Allow participants to download the e-poster in PDF format".

If you would like to give permission for other participants to contact you during the conference, please make sure there is a check mark next to "Allow participants to contact you by email during the event".

If you would like to deny posting your e-poster online, please make sure there is a check mark next to "Deny permission to publish your e-poster presentation on the website"

|                                          |                                                                                                   |                                                                                                    |         | 8 |
|------------------------------------------|---------------------------------------------------------------------------------------------------|----------------------------------------------------------------------------------------------------|---------|---|
|                                          | 0                                                                                                 | 2                                                                                                    | 3       |   |
|                                          | POSTER SETUP                                                                                      | ALLOWANCE                                                                                                    | UPLOADS |   |
| ⊻ Allow par<br>⊻ Allow par<br>⊻ Deny per | ticipiants to download the e-p<br>ticipiants to contact you by m<br>mission publish your e-poster | ALLOW/DENY FUNCTIONS<br>Change the allowance<br>oster in PDF format<br>ail during the event<br>presentation on the website |         |   |
|                                          |                                                                                                   | Previous Next                                                                                                    |         |   |
|                                          |                                                                                                   |                                                                                                    |         |   |

#### Step 6:

| POSTER SETUR         |                                        | ALLOWANCE                            |                        |  |  |
|----------------------|----------------------------------------|--------------------------------------|------------------------|--|--|
|                      | POSTER SETOP                           | ALLOWANGE                            | UFLOADS                |  |  |
|                      |                                        | UPLOAD DETAILS                       |                        |  |  |
|                      |                                        | Poster, Video and Audio              |                        |  |  |
| PDF File:            |                                        |                                      |                        |  |  |
|                      |                                        |                                      | Select                 |  |  |
| Select file to uplo  | ad <i>(.pdf)</i> Maximum file size: 5M | 1b, use only english characters in f | ilename.               |  |  |
| /ideo File:          |                                        |                                      |                        |  |  |
|                      |                                        |                                      | Select                 |  |  |
| Select file to uplo  | ad <i>(.mp4)</i> Maximum file size: 2  | 0Mb (Optional), use only english c   | haracters in filename. |  |  |
| Audio File:          |                                        |                                      |                        |  |  |
|                      |                                        |                                      | Select                 |  |  |
| Select file to uplo  | ad <i>(.mp3)</i> Maximum file size: 5  | Mb (Optional), use only english ch   | aracters in filename.  |  |  |
|                      |                                        |                                      |                        |  |  |
|                      |                                        | Previous Submit                      |                        |  |  |
|                      | -                                      |                                      |                        |  |  |
|                      |                                        |                                      |                        |  |  |
|                      | -poster by clickin                     | g select under PDF                   | File                   |  |  |
| oad your e           |                                        |                                      |                        |  |  |
| oad your e           |                                        |                                      |                        |  |  |
| oad your e           |                                        |                                      |                        |  |  |
| oad your e<br>PDF Fi | le:                                    |                                      |                        |  |  |
| oad your e<br>PDF Fi | ile:                                   |                                      |                        |  |  |
| PDF Fi<br>Clini      | i <b>le:</b><br>cal case - poster.     | odf                                  |                        |  |  |

After successful upload you will green icon indicating the upload, if something will go wrong the red icon will appear with relevant text info.

(Optional) In additional you can upload one video and one audio files to present aside the e-poster. The upload progress is the same as for e-poster upload.

Click on "Submit" and wait till everything is updated.

# Step 7:

| For support pleas                          | aniv Fink,<br>se contact: support@simul-europe.com                                                             |                         |           |           |
|--------------------------------------------|----------------------------------------------------------------------------------------------------|-------------------------|-----------|-----------|
| By Uploading the                           | poster(s), you agree to the Terms & Conditions                                                                 |                         |           |           |
|                                            | Poster Name                                                                                                    | File                    | Video     | Sound     |
| Edit AUTOMATIC CONTR<br>GLARIGNE FROM IT'S | OL OF BLOOD GLUCOSE LEVELS BY MODULATING RELEASE RATI<br>SUBCUTANEOUS INJECTION SITE                           | ES OF INSULIN View File | Play now! | Play now! |
| Edit STUDY DESIGN OF RA                    | ANDOMIZED, ADAPTIVE TRIAL IN ADULT AND PEDIATRIC PATIEN"<br>BRID CLOSED LOOP VERSUS CONTROL (CSII, MDI OR SAP) | IS WITH TYPE 1          |           |           |
|                                            |                                                                                                    |                         |           |           |
|                                            |                                                                                                    |                         |           |           |